×

## **Inserir Faixa Volume Piscina**

O objetivo desta funcionalidade é inserir uma faixa de volume de piscina. A opção pode ser acessada via **Menu do Sistema**, no caminho: **GSAN > Cadastro > Imóvel> Inserir Faixa Volume Piscina**.

Feito isso, o sistema acessa a tela abaixo:

### Observação

Informamos que os dados exibidos nas telas a seguir são fictícios, e não retratam informações de clientes.

| Inserir Faixa Volum            | e Piscina                            |         |
|--------------------------------|--------------------------------------|---------|
| Para inserir um(a) faixa volur | ne piscina, informe os dados abaixo: |         |
| Volume Menor Faixa :*          |                                      |         |
| Volume Maior Faixa :*          |                                      |         |
|                                | * Campos obrigatórios                |         |
|                                |                                      |         |
|                                |                                      |         |
|                                |                                      |         |
|                                |                                      |         |
|                                |                                      |         |
|                                |                                      |         |
|                                |                                      |         |
|                                |                                      |         |
|                                |                                      |         |
| Limpar                         |                                      | Inserir |

Acima, informe, obrigatoriamente, os campos correspondentes aos volumes e clique no botão Inserir . O sistema executa algumas validações:

Verificar o preenchimento dos campos:

Caso o usuário não informe algum campo necessário à inclusão da faixa de volume de piscina, o sistema exibe a mensagem: *Informe «nome do campo que não foi preenchido»*.

Verificar existência da faixa de volume de reservatório:

Caso o código da faixa de volume de piscina já exista na tabela, o sistema exibe a mensagem: Faixa de volume de piscina já existe no cadastro.

Caso o usuário informe a faixa final menor ou igual que a faixa inicial, o sistema exibe a mensagem: *Faixa Final deve ser maior que a Faixa Inicial*.

Verificar o sucesso da transação:

Caso o código de retorno da operação efetuada no banco de dados seja diferente de zero, é exibida a mensagem conforme o código de retorno; caso contrário, o sistema exibe a mensagem: *«descrição da função» efetuada com sucesso.* 

## Tela de Sucesso

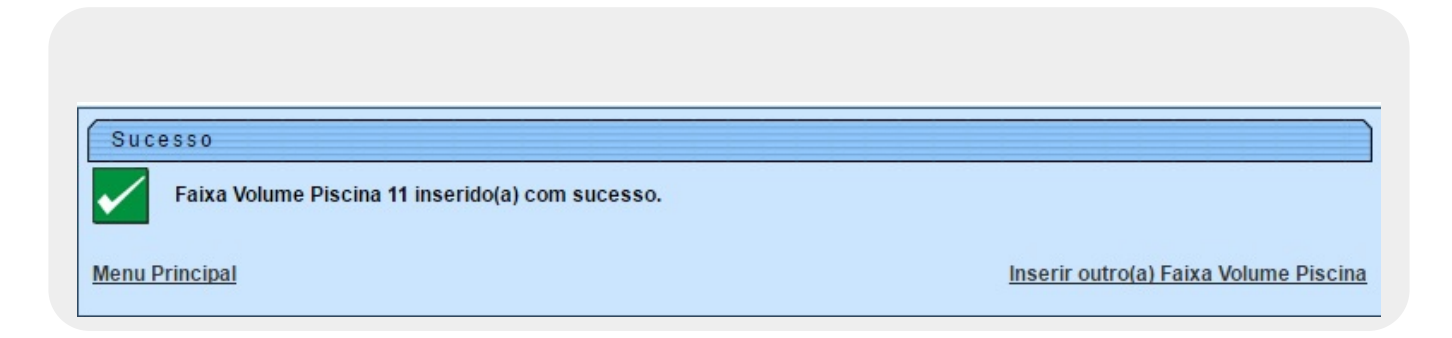

### **Preenchimento dos campos**

| Campo                 | Orientações para Preenchimento                                                                             |
|-----------------------|----------------------------------------------------------------------------------------------------|
| Volume Menor<br>Faixa | Campo obrigatório - Informe o volume menor faixa, em metros cúbicos, com 5<br>(cinco) dígitos, 2 decimais. |
| Volume Maior Faixa    | Campo obrigatório - Informe o volume maior faixa, em metros cúbicos, com 5<br>(cinco) dígitos, 2 decimais. |

# Funcionalidade dos Botões

| Botão Descrição da Funcionalidade |         | Descrição da Funcionalidade                                                     |
|-----------------------------------|---------|---------------------------------------------------------------------------------|
|                                   | Limpar  | Ao clicar neste botão, o sistema limpa o conteúdo da tela.                      |
|                                   | Inserir | Ao clicar neste botão, o sistema comanda a inserção dos dados na base de dados. |

### Referências

#### **Inserir Faixa Volume Piscina**

#### **Termos Principais**

Cadastro

Imóvel

Clique aqui para retornar ao Menu Principal do GSAN

From:

https://www.gsan.com.br/ - Base de Conhecimento de Gestão Comercial de Saneamento

Permanent link: https://www.gsan.com.br/doku.php?id=ajuda:inserir\_faixa\_volume\_piscina

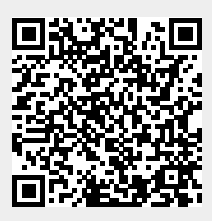

Last update: 09/11/2017 17:16